**TP-LINK**°

# 快速安装指南

## 物品清单

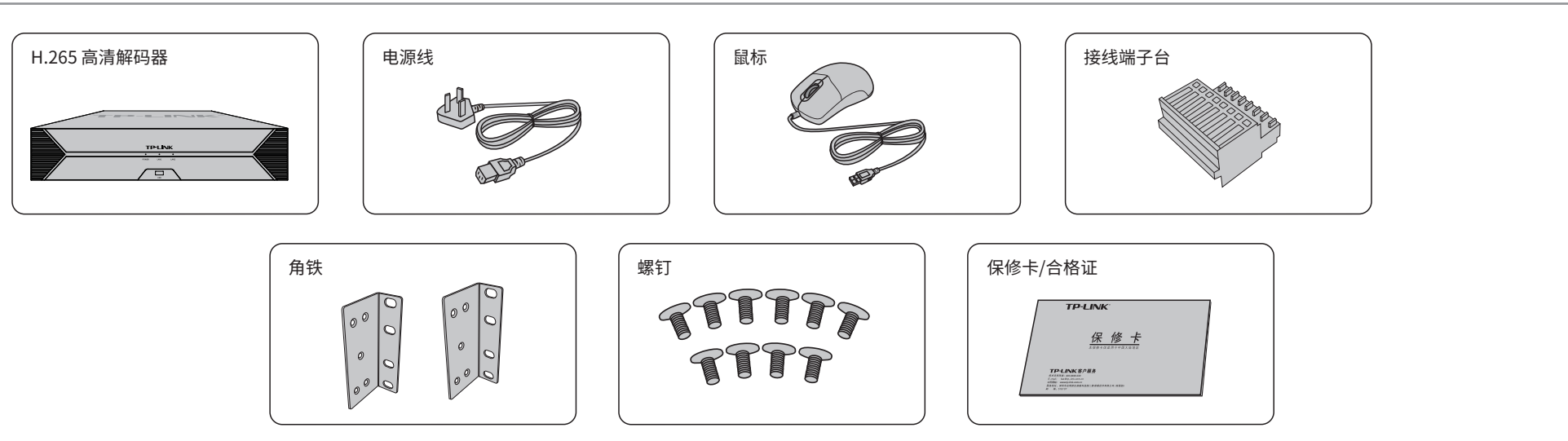

## 产品外观

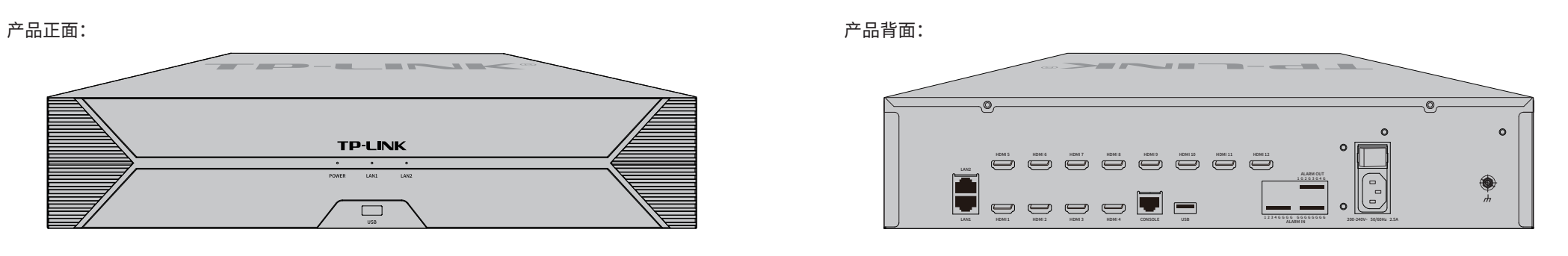

#### 指示灯闪烁规则

| 指示灯         | 名称    | 工作状态   | 工作说明   |
|-------------|-------|--------|--------|
| POWER       | 电源指示灯 | 常亮     | 电源接通正常 |
|             |       | 不亮     | 电源接通异常 |
| LAN 网络连接指示灯 |       | 常亮     | 网络连接正常 |
|             | 闪烁    | 正在传输数据 |        |
|             |       | 不亮     | 网络连接异常 |

#### 端口功能说明

| 接口                   | 名称        | 用途                                               |
|----------------------|-----------|--------------------------------------------------|
| LAN1/LAN2            | 网络接口      | 10/100/1000M自适应RJ45接口,用于连接以太网设备,如路由器、交换机等。       |
| HDMI                 | 高清晰度多媒体接口 | 高清音、视频接口,将未经压缩的高清视频和多声道音频数据传输给具有HDMI<br>接口的显示设备。 |
| CONSOLE              | 控制接口      | 用于连接计算机或其他终端的串口以管理或配置设备。                         |
| USB                  | USB接口     | 用于连接鼠标、USB存储设备等。                                 |
| ALARM IN / ALARM OUT | 报警输入/输出接口 | 支持4路报警输入,4路报警输出。                                 |
|                      | 电源接口      | 用于连接电源。                                          |

|           | 常规参数                            |
|-----------|---------------------------------|
| 输入电源      | 200-240V~ 50/60Hz 2.5A          |
| 工作温度      | 0°C~55°C                        |
| 工作湿度      | 10%~90%RH不凝结                    |
|           | 接口参数                            |
| CONSOLE接口 | 1个                              |
| HDMI接口    | 12个                             |
| 网络接口      | 2个RJ45 10M/100M/1000Mbps自适应以太网口 |
| USB接口     | 1个                              |
| 报警接口      | 4路报警输入,4路报警输出                   |
|           | 1个电源指示灯                         |
| 指示灯       | 2个网口指示灯                         |

高清解码器(NVD)可以与网络摄像机(IPC)及网络硬盘录像机(NVR)搭配使用。

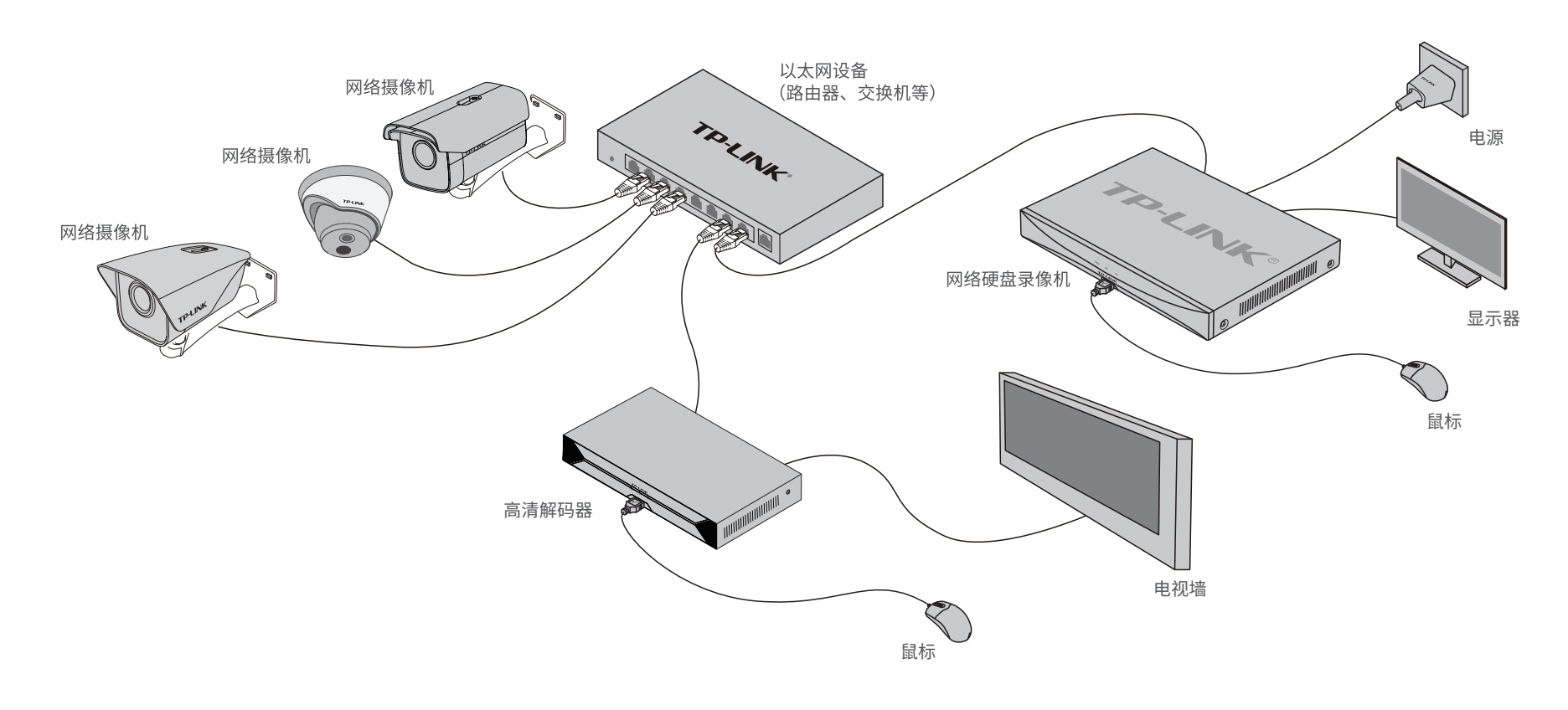

### 快速配置

#### 若局域网中连有电脑,可以通过电脑登录NVD的Web界面进行管理。

1.设置电脑本地连接为192.168.1.X(使用LAN 1口)或 192.168.2.X(使用LAN 2口), 2≪X≪254, X≠241且X≠242。

| 常规 备用配置                                                                                                    |                   |
|----------------------------------------------------------------------------------------------------|-------------------|
| 如果网络支持此功能,则可                                                                                                    | J以获取自动指派的IP设置。否则, |
| 您需要从网络系统管理员处                                                                                                    | 上获得适当的IP设置。       |
|                                                                                                    |                   |
| ◎ 自动获得 IP 地址(0)                                                                                                    |                   |
| ~ legen - legen - leg |                   |
| IP 地址(I):                                                                                                    | 192.168.1.2       |
| 子网掩码(U):                                                                                                    | 255.255.255.0     |
| 默认网关(D):                                                                                                    | 192.168.1.1       |
| 〇 自动获得 DNS 服务器                                                                                                    | 也址(B)             |
| - ⑧ 使用下面的 DNS 服务                                                                                                    | 器地址(E):           |
| 首选 DNS 服务器(P):                                                                                                    | 192.168.1.1       |
| 备用 DNS 服务器(A):                                                                                                    | · · ·             |
| □退出时验证设置(L)                                                                                                    | 高级(V)             |

2.打开浏览器,在地址栏输入NVD默认管理地址192. 168.1.242(使用LAN 1口)或192.168.2.242(使用LAN 2 口),回车;首次登录时需设置管理员密码。

| 192.168.1.241 ->                                                                                                    |  |  |
|----------------------------------------------------------------------------------------------------|--|--|
| TP-LINK                                                                                                    |  |  |
|                                                                                                    |  |  |
|                                                                                                    |  |  |
|                                                                                                    |  |  |
|                                                                                                    |  |  |
| 欢迎使用                                                                                                    |  |  |
| (admin 1                                                                                                    |  |  |
| (密码 ●)                                                                                                    |  |  |
|                                                                                                    |  |  |
| <u><u></u><u></u><u></u><u></u><u></u><u></u><u></u><u></u><u></u><u></u><u></u><u></u><u></u><u></u><u></u><u></u><u></u><u></u><u></u></u> |  |  |
|                                                                                                    |  |  |
|                                                                                                    |  |  |
|                                                                                                    |  |  |

3.成功登录NVD的Web管理界面。可在首页根据指引设置网络, 并添加IPC。

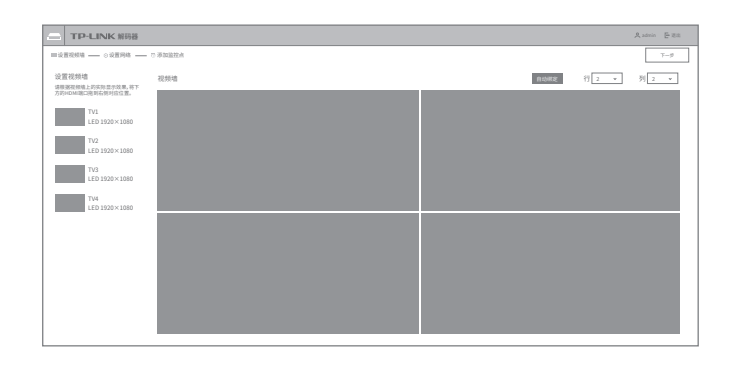

\*图片仅供示意,界面以实际GUI展示为准。

## 声明

Copyright © 2021 普联技术有限公司 版权所有,保留所有权利

未经普联技术有限公司明确书面许可,任何单位或个人不得擅自仿制、复制、誊抄 或转译本手册部分或全部内容,且不得以营利为目的进行任何方式(电子、影印、 录制等)的传播。

TP-LINK<sup>®</sup>为普联技术有限公司注册商标。本手册提及的所有商标,由各自所有人拥有。 本手册所提到的产品规格、图片和资讯等仅供参考,如有内容更新,恕不另行通知。 除非有特殊约定,本手册仅作为使用指导,所作陈述均不构成任何形式的担保。

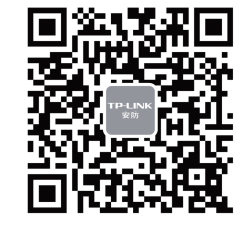

"TP-LINK安防服务"微信公众号

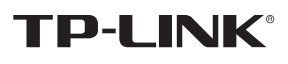

 **苷
联
技
木
有
限
公司地址: 深圳市南山区深南路科技园工业厂房24栋南段1层、3-5层、28栋北段1-4层 公司网址: http://www.tp-link.com.cn 1910041014 REV1.0.0**